# Cache-A Web GUI 日本語化の手順

このドキュメントは、日本語ファイル群を追加し設定を変更することによって、Cache-Aの管理画面(Web GUI)を日本語化する方法を説 明したものです。必ず、このドキュメントの内容を読んでから作業を行って下さい。ターミナルの操作に慣れている方以外は、Macや WindowsのSFTPクライアントアプリケーションのご利用をお勧めします。作業が不安な場合は、販売店または株式会社アスクにご相談下さい。Cache-A 安心パックをご購入頂いている方には、無償でシステムアップデートと日本語化サービスをセンドバックで提供しています。

#### ■注意事項

※1:日本語化ファイルは、株式会社アスクが独自に制作したものであり、Cache-A社純正のファイルではありません。

※2:日本語化ファイルをインストールした場合、動作を完全に保証する物ではありません。

※3:この作業におけるデータの消失やシステムの破損などの責任は負いかねます。

※4:この文書で紹介している各アプリケーションの詳細な使用方法は、アプリケーションのマニュアルやヘルプをご覧下さい。

※5:この作業ではrootユーザーで接続していますので、必要なファイルなどを誤って削除してしまった場合、Cache-Aシステムが正常に動作しなくなる可能性があります。十分に注意して作業を行って下さい。

### ■作業内容

## 1)日本語化ファイルのダウンロード

ASK DCC Webサイト (http://www.ask-dcc.jp/download/cache-a.html) から日本語化ファイル (**CA\_jp\_kit.zip**) をダウンロードし、 解凍してください。解凍すると**japanese.php**と**japanese**フォルダが生成されます。japaneseフォルダには以下のファイルが含まれてい ます。

dialog.php、schedule.php、config\_settings.php、index.php、login.php、admin.php

### 2) SFTPクライアントソフトウェアでCache-Aに接続

日本語化の作業は、SSHでCache-Aに接続し、一般的なUNIXコマンドを使用して行う事ができます。 ターミナルでの作業が困難な場合は、SFTPクライアントソフトウェアを使用することにより、比較的簡単に作業を行う事ができます。 このドキュメントではSFTPクライアントソフトウェア『CyberDuck』を使用した手順を説明します。

CyberDuckは次のURLからダウンロードする事が可能です。http://cyberduck.ch/ Cache-Aへの接続方法は、下のスクリーンキャプチャを参考にして下さい。 ※設定内容はWindowsの場合も同じです。 ※サーバのアドレスはご利用中のIPまたはホスト名を入力して下さい。

| SFTP (SSH | による暗号化 FTP) (                                     |        |
|-----------|---------------------------------------------------|--------|
| ++        |                                                   |        |
| 9-A.      | pro-caches.local.                                 |        |
| URL :     | sftp://root@pro-cache5.low/html/include/languages |        |
| ユーザ名:     | root                                              |        |
| パスワード:    | •••••• <                                          |        |
|           | 🗌 Anonymous ログイン                                  |        |
|           | 🗹 キーチェーンに追加する                                     |        |
| ▼ 詳細設定    | ? キャンセル 接続                                        |        |
| パス:       | /var/www/html/include/languages/                  |        |
| 接続モード:    | デフォルト                                             | ×<br>v |
| エンコーディング: | デフォルト                                             | •      |
|           | <ul> <li>公開鍵認証を使用する</li> </ul>                    |        |
|           | 秘密鍵が選択されていません                                     |        |
|           |                                                   |        |

3)日本語化ファイルをCache-Aにコピー

1で解凍したjapanese.phpおよびjapaneseフォルダとその中身を、Cache-Aの以下のディレクトリにコピーして下さい。 /var/www/html/include/languages/

※正しくコピーされた場合、下図のようなディレクトリ構成になります。

| 00                                            | 🍐 pro-cache5.local Sf        | TP (Get a donati      | on key!) |  |  |  |
|-----------------------------------------------|------------------------------|-----------------------|----------|--|--|--|
| 新規接続         クイック接続                           | <ul> <li>アクション 更新</li> </ul> | <u>//</u><br>編集       | 接続解除     |  |  |  |
| 🕮 🔺 🕨 📋 /var/www/html/include/languages 🛟 🔺 Q |                              |                       |          |  |  |  |
| 7ァイル名                                         | ▲ サイズ                        | 変更日                   |          |  |  |  |
| 🕨 🚞 english                                   |                              | 4.0 KB 11/07/01 0:30  |          |  |  |  |
| 🐑 english.php                                 |                              | 7.0 KB 11/10/24 15:38 |          |  |  |  |
| 🕨 🚞 japanese                                  |                              | 4.0 KB 10/05/27 14:17 |          |  |  |  |
| 🐑 japanese.php                                |                              | 7.7 KB 11/07/20 11:22 |          |  |  |  |
|                                               |                              |                       |          |  |  |  |
|                                               |                              |                       |          |  |  |  |
|                                               |                              |                       |          |  |  |  |
|                                               |                              |                       | _        |  |  |  |
|                                               |                              |                       |          |  |  |  |
| 4 ファイル                                        |                              |                       | <u>A</u> |  |  |  |

## 4) application\_top.phpの書き換え

/ver/www/html/include/**application\_top.php**を選択し、上の編集アイコンをクリックすると、外部エディタが開き編集可能になります。

application\_top.phpの29行目、englishをjapaneseに書き換えて保存してください。

define('DEFAULT\_LANGUAGE', 'english');  $\rightarrow$  define('DEFAULT\_LANGUAGE', 'japanese');

| 0 0                      | 🍐 pro-cache5.local SFT                | P (Get a donation key!)                                                                     |
|--------------------------|---------------------------------------|---------------------------------------------------------------------------------------------|
| 新規接続         クイック接続      | <ul> <li>アクション</li> <li>更新</li> </ul> | ●<br>■<br>■<br>■<br>■<br>■<br>●<br>●<br>●<br>●<br>●<br>●<br>●<br>●<br>●<br>●<br>●<br>●<br>● |
| (m) ( ) /var/w           | ww/html/include                       | ÷ 🔺 Q                                                                                       |
| ファイル名                    | ▲ サイズ                                 | 変更日                                                                                         |
| 🐑 application_bottom.php | 6                                     | 5 B 08/05/07 7:17                                                                           |
| 🐏 application_top.php    | 4.6                                   | KB 11/08/08 9:25                                                                            |
| functions                | 4.0                                   | KB 11/04/01 8:29                                                                            |
| ▶ 🚞 languages            | 4.0                                   | KB 11/09/13 11:13                                                                           |
|                          |                                       |                                                                                             |
|                          |                                       |                                                                                             |
|                          |                                       |                                                                                             |
|                          |                                       |                                                                                             |
|                          |                                       |                                                                                             |
|                          |                                       |                                                                                             |
|                          |                                       |                                                                                             |
| イファイル                    |                                       | <u>A</u>                                                                                    |
| 477170                   |                                       |                                                                                             |

## 5)再起動/再接続

クライアントコンピュータのブラウザを再起動してから再接続し、Web GUIが日本語になっている事を確認してください。